# **First Fit**

Our First Fit workflow enables you to fit your clients in as few as four clicks. First Fit makes it easy to give your clients a comfortable starting point on their hearing journey that they can feel confident about, and facilitates easier adaptation for new hearing instrument wearers. With this fast and efficient process, you can free up more time to focus on counselling, support and building relationships.

# Programming hearing instruments with First Fit

### Step 1: Detect the hearing instrument(s)

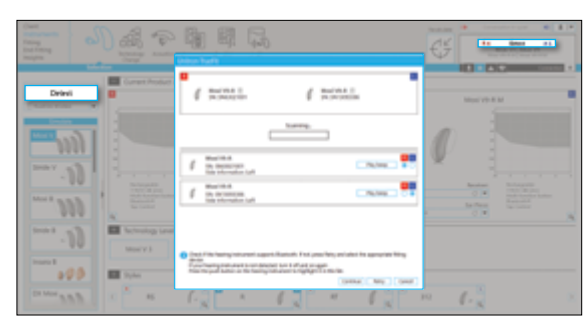

From the Instruments > Selection screen, click on Detect

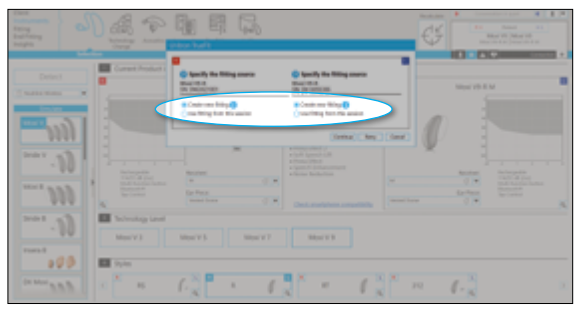

Select Create new ftting

- Connect the hearing instrument(s) to Unitron TrueFit<sup>™</sup> fitting software using the compatible programming interface
- Click on the **Detect** button
- The detection dialog will indicate that the hearing instrument(s) have been successfully detected
- Ensure the Create new fitting option is selected to launch the First Fit workflow

## Step 2: Confirm client information

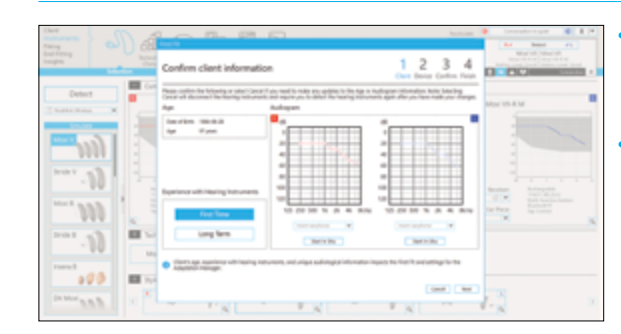

- Confirm details, such as the client's age and audiogram information
- Choose between First Time and Long Term user depending on the client's hearing instrument experience
- » The client's age, experience with hearing instruments and their unique audiological information will all have an impact on the First Fit and Automatic Adaptation Manager settings

#### Step 3: Confirm device acoustics

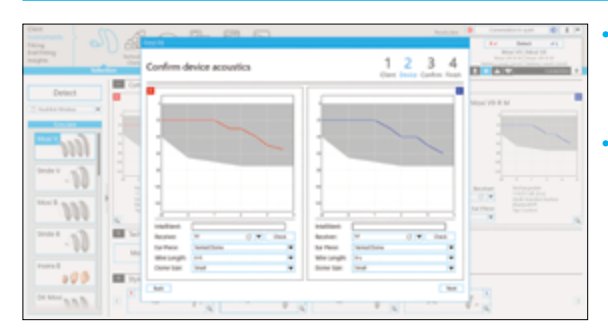

- Ensure the acoustic coupling that you've chosen for the client matches the information here
- Clicking Next will perform the First Fit calculation and the hearing instruments will be unmuted

#### Step 4: Confirm First Fit and Automatic Adaptation Manager settings

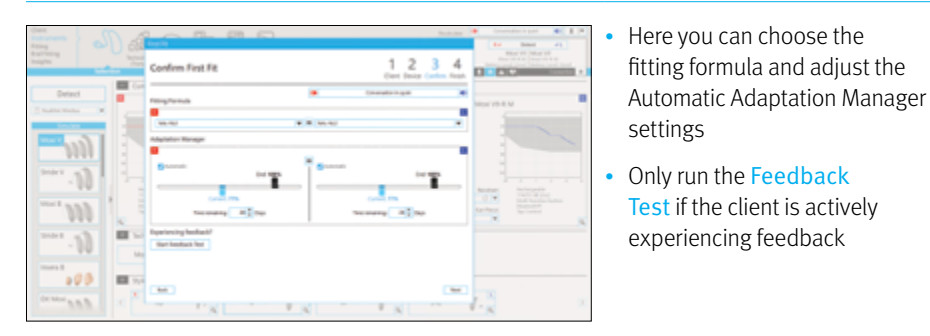

## Step 5: First Fit complete

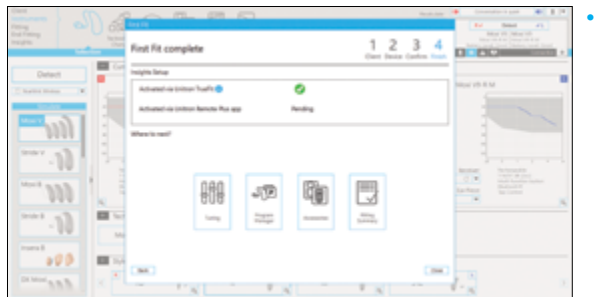

- If you are logged into your myUnitron account, and have Insights enabled, Insights will automatically be activated for this fitting in TrueFit fitting software – here you will be reminded to encourage the client to enable Insights in the Remote Plus app
- Choose where to go next by using the available shortcuts, or close the workflow

## **Further adjustments**

Once the First Fit workflow is complete, you may choose to save and close the session, or perform further adjustments such as:

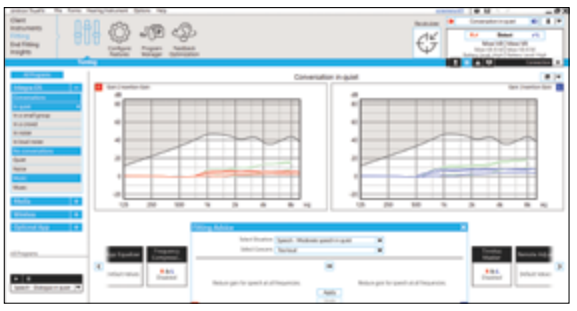

Go to Fitting > Tuning to manually fine tune the hearing instruments from default settings

If necessary, Fitting Advice can be used to suggest and apply fine tuning changes

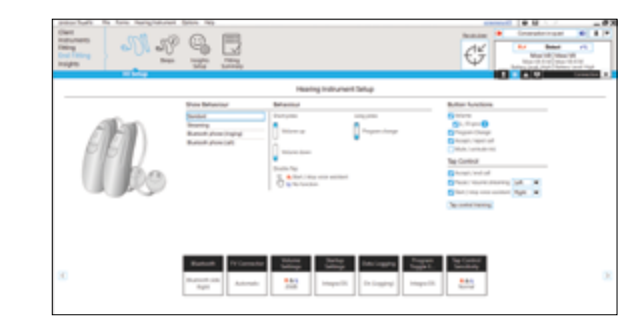

Go to End Fitting to configure the hearing instrument setup, including button functions and tap control (where applicable)

- Adjust and demonstrate beeps on the End Fitting > Beeps screen
- Go to End Fitting > Fitting Summary to print the Getting Started Guide and to send the Getting Started Email

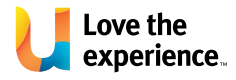

Unitron makes life vibrant with amazing hearing solutions designed to make the experience easy. Because everyone deserves to Love the experience."

© 2024 Sonova AG, or its affiliates 029-6871-48/V1.01/2024-09/jb

unitron.com/au 1800 212 313

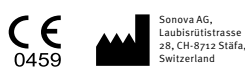

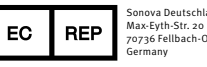

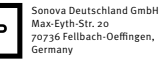

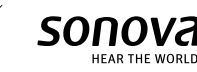

Ø